# **ANLEITUNG SLIDER**

Es gibt für den Slider verschiedene Darstellungsvarianten, die sich wesentlich unterscheiden. Hier die genauen Anleitungen:

### Inhalt

| Banner-Großbild-Slider                                    | 1 |
|-----------------------------------------------------------|---|
| Der Slider im Kopfbereich – Seite Layout-Elemente ändern  | 1 |
| Bearbeitung des Sliders                                   | 1 |
| Schritt 1: Klicken Sie auf ,bearbeiten' im Slider-Element | 1 |
| Schritt 2: Konfiguration des Sliders                      | 3 |
| Logo-Karussel-Slider                                      | 4 |
| Konfiguration des Logo-Karussel-Slider                    | 4 |

# Banner-Großbild-Slider

### Der Slider im Kopfbereich – Seite Layout-Elemente ändern

Slider werden zumeist im Kopfbereich genutzt, den Sie oft nicht bearbeiten können. Als Abhilfe dazu gibt es in vielen Fällen die Seite Layout-Elemente ändern, die sich in der Sitemap befindet (dort ausgegraut und zu öffnen über einen Klick auf das Symbol vor dem Namen). Dort können Sie den Slider bearbeiten und die Änderungen wirken sich direkt auf den Kopfbereich aus.

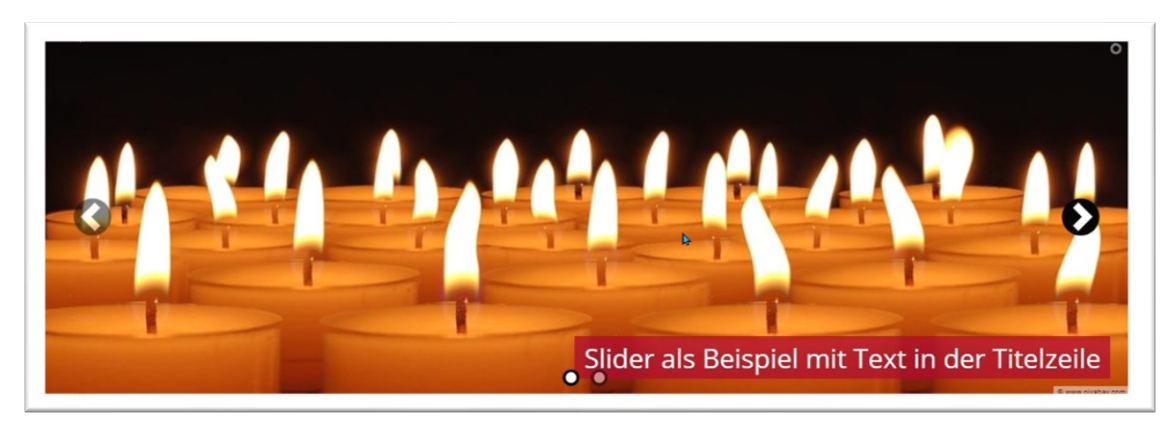

Der Slider kann je nach Einstellung mit verschiedenen Navigations-Elementen dargestellt werden (die Pfeile oder die Punkte unten), es kann Text eingeblendet werden und Links hinterlegt werden.

### **Bearbeitung des Sliders**

#### Schritt 1: Klicken Sie auf ,bearbeiten' im Slider-Element

| /.content/sliders/sl_00002.xml [de] |  |   |
|-------------------------------------|--|---|
| onfiguration Bilder                 |  |   |
| itel                                |  |   |
| Slider Beispiel                     |  |   |
| ext Position                        |  | - |
| extfarbe                            |  |   |
|                                     |  |   |
| ext Hintergrundfarbe                |  |   |
|                                     |  |   |
| alerie-Titel                        |  |   |
|                                     |  | R |

Im **Reiter Bilder** können Sie weitere Bilder hinzufügen (bis zu 20), es ist allerdings nicht so sinnvoll, zu viele Bilder in den Slider zu packen – zum einen, weil das Datenvolumen einer Seite dann aufgeblasen wird, zum anderen weil wohl kaum einer wartet, bis alle Slider durchgelaufen sind.

| ild                                                                                                 | 0                                                                           |
|----------------------------------------------------------------------------------------------------|-----------------------------------------------------------------------------|
| Pfad                                                                                                |                                                                             |
| /shared/.galleries/Demo                                                                             | ilder-fuer-Layout/candles-492171_1280.jpg                                   |
| Kerzen<br>Dimensionen: 128<br>Beschreibung: 20<br>Zuletz geändert von:<br>Letztes Anderungsdat 08.0 | x 853<br>Ilgemeinen Verfügung freie Bilder<br>ka.herkens<br>8.2019 10:31:54 |
| Link                                                                                                | ્ય                                                                          |
| /test-ms-16-11/bildergalerie/                                                                       |                                                                             |
| Bildergalerie<br>Monika Herkens (monika.herkens) / 19.02.2021 14:37                                 | 57                                                                          |
| Öffne Link in neuem Fenster                                                                         |                                                                             |
| Text Titel                                                                                          | R.                                                                          |
| Slider als Beispiel mit Text in der Titelzeile                                                      |                                                                             |
| Text Untertitel 1                                                                                   |                                                                             |
| Hler könnte noch mehr Text stehen                                                                   |                                                                             |
| Text Untertitel 2                                                                                   |                                                                             |
|                                                                                                    |                                                                             |

Für jedes Bild können Sie speziell einen Link mit ausgewähltem Linkziel hinterlegen, einen Titel bzw. Untertitel eingeben und die Position des Textes festlegen

| Lext Position |          | 3 |
|---------------|----------|---|
| Vertikal      | Unten    |   |
| Horizontal    | Rechts 🖉 |   |
| Bild          |          | 0 |

Eine generelle Bestimmung der Position der Textbox für alle Bilder wird über den Reiter ,Konfiguration' eingestellt, dort können neben der Position auch weitere Texteigenschaften hinterlegt werden wie

Textfarbe und Hintergrundfarbe. Allerdings gibt es noch weitere Einstellungsmöglichkeiten über die Konfiguration des Sliders.

| Bildergalerie: Slider Beispiel<br>/.content/sliders/sl_00002.xml [de] |  |   |
|-----------------------------------------------------------------------|--|---|
| Konfiguration Bilder                                                  |  |   |
| Titel                                                                 |  |   |
| Slider Beispiel                                                       |  |   |
| Text Position                                                         |  | + |
| Textfarbe                                                             |  |   |
|                                                                       |  |   |
| Text Hintergrundfarbe                                                 |  |   |
|                                                                       |  |   |
| Galerie-Titel                                                         |  |   |
|                                                                       |  | • |
|                                                                       |  |   |

#### Schritt 2: Konfiguration des Sliders

Nach dem Speichern des Sliders können Sie – sofern er nicht im für Sie unzugänglichen Kopfbereich untergebracht ist – weitere Einstellungen am Slider vornehmen über das Symbol Einstellungen:

Das Bildformat kann individuell für Desktop und Smartphone konfiguriert werden; Sie können zwischen Vorgaben auswählen oder über das Stiftsymbol eigene Formate einstellen (z.B. ein Bildformat von 4-1 oder 5-1). Standardmäßig sollte das Copyright aktiviert werden.

Es ist nicht nötig, das Bild vorher zuzuschneiden, OpenCms schneidet selbst das gewünschte Format für den Slider aus. Diesen Zuschnitt können Sie noch über den Bildfokus (siehe dazu unter den FAQ Bildfokus) korrigieren.

| Element-Einstellungen                       |                                                    |              | ×   |   |
|---------------------------------------------|----------------------------------------------------|--------------|-----|---|
| Startseite: Slider 325                      | bhoch Pfarrei-Vorlage                              |              | Ξ   | 1 |
| Optionen für die Vorlage                    | e                                                  |              |     | ľ |
| <ul> <li>Dieses Element kopieren</li> </ul> |                                                    |              |     | I |
| Formatter                                   |                                                    |              |     | I |
| Banner-Großbild Slider                      |                                                    | •            | 0   | I |
| Einstellungen                               |                                                    |              |     | L |
| Extra CSS                                   |                                                    |              | 0   | L |
| Titel ausblenden                            | $\checkmark$                                       |              | 0   |   |
| Zeige Bild-Copyright                        | $\checkmark$                                       |              | 0   |   |
| Zeige Navigationspfeile                     | $\odot$                                            |              | 0   | I |
| Zeige Navigationspunkte                     | $\checkmark$                                       |              | 0   | l |
| Pause beim Überfahren                       | $\checkmark$                                       |              | 0   | I |
| Bildformat (Smartphone)                     | 1:1 - Quadratisch                                  |              | 0   | l |
| Bildformat (Desktop)                        | 3:1 - Ultra Widescreen                             |              | 0   | I |
| Anzeigedauer                                | 5 Sekunden                                         | <b>↓</b>     | 0   | I |
| Bildwechsel Effekt                          | Bildlauf nach links                                | •            | 0   | I |
| Text-Darstellung                            | Text auf den Bild bei SM-LG, unter dem Bild bei XS | •            | 0   | I |
| Hintergrund Titel                           | Vorgabe-Farbe aus dem CSS verwenden                | 11 ×         | 0   | I |
| Hintergrund Untertitel                      | Vorgabe-Farbe aus dem CSS verwenden                | <i>∎</i> * → | 0   |   |
|                                             |                                                    |              | _   |   |
|                                             | ок                                                 | Abbrec       | hen |   |

Als Hintergrundfarben können Sie wählen zwischen

|   | bildioi i i ide (besicop) | 3.1 - טונומ אוועפטרפפוז                                                     |       |  |
|---|---------------------------|-----------------------------------------------------------------------------|-------|--|
| 4 | Anzeigedauer              | Vorgabe-Farbe aus dem CSS verwenden<br>Transparent (keine Hintergrundfarbe) | 0     |  |
|   | Bildwechsel Effekt        | Hellgrau                                                                    | 0     |  |
|   | Text-Darstellung          | Dunkelgrau<br>Schwarz                                                       | 0     |  |
|   | Hintergrund Titel         | Vorgabe-Farbe aus dem CSS verwenden                                         | 1 - 0 |  |

## Logo-Karussel-Slider

Auch hier werden einzelne Bilder hinzugefügt, allerdings wird der Slider umgestellt auf Logo-Karussell Slider. Wichtig ist dabei, dass man sich auf ein Format für die Logos / Bilder festlegt, weil die Reihe sonst sehr unruhig wirkt.

| 🚙 🕨 Lockvogel: Logo-Slider                                                    | _   |
|-------------------------------------------------------------------------------|-----|
| /.content/sliders/sl_00002.xml                                                | =   |
| <ul> <li>Optionen f ür die Vorlage</li> </ul>                                 |     |
| ☑ Dieses Element kopieren                                                     |     |
| - Formatter                                                                   |     |
| 🝷 Formatter<br>Banner-Großbild Slider                                         | - 0 |
| Formatter Banner-Großbild Slider Banner-Großbild Slider                       | • 0 |
| Formatter Banner-Großbild Slider Banner-Großbild Slider Logo-Karussell Slider | • • |

### Konfiguration des Logo-Karussel-Slider

Sie können dann das Format der Bilder festlegen und wie viele in einer Reihe dargestellt werden sollen:

| Element-Einstellungen                                                                                                    |                                                   | ×         |
|----------------------------------------------------------------------------------------------------|---------------------------------------------------|-----------|
| <ul> <li>Lockvogel: Logo-Slid<br/>/.content/sliders/sl_00002.xu</li> <li>Optionen für die Vorlage</li> <li>Dieses Element kopieren</li> </ul> | er<br>ml<br>e                                     |           |
| - Formatter                                                                                                    |                                                   |           |
| Logo-Karussell Slider                                                                                                    |                                                   | • 0       |
| Einstellungen                                                                                                    |                                                   |           |
| Extra CSS                                                                                                    |                                                   | 0         |
| Titel ausblenden                                                                                                    | $\checkmark$                                      | 0         |
| Zeige Bild-Copyright                                                                                                    |                                                   | Ø         |
| Zeige Navigationspfeile                                                                                                    |                                                   | 0         |
| Bildformat                                                                                                    | 1:1 - Quadratisch                                 | Ø + 1     |
| Sichtbare Bilder                                                                                                    | 4 Bilder für XS - 6 für SM - 8 für MD - 10 für LG | Ø > 0     |
| Anzeigedauer                                                                                                    | 5 Sekunden                                        | Ø + 1     |
| Bildeffekt                                                                                                    | Animierter Anhebe-Effekt                          | Ø • 0     |
|                                                                                                    | ОК                                                | Abbrechen |

Die Einstellung sichtbarer Bilder gibt an, wie viele Bilder in einer Reihe zu sehen sind. Die Kürzel beziehen sich dabei auf die Bildschirmgrößen:

LG = Desktop | MD=Tablet | SM=große Smartphones | XS=kleine Smartphones

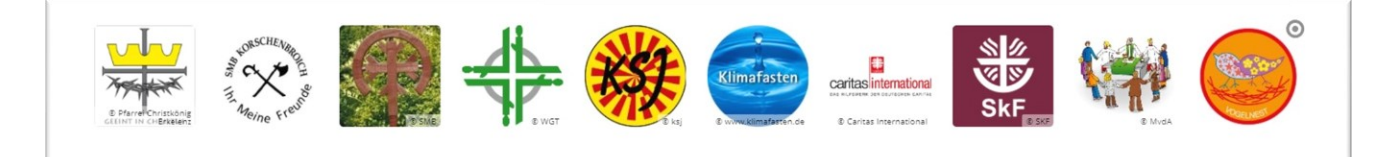

Der Slider bewegt sich horizontal, hier sind Copyright-Angaben nicht unbedingt erforderlich, da Logos meist für sich sprechen.

Wichtig ist hier: Vergeben Sie jedem Bildeintrag einen Titel (passend zum Logo) und einen Link zur Webseite.